## LAB GOALS

- 1) To become familiar with the Microsoft Visual Basic .NET environment.
- 2) To learn how to copy files and insert into an empty project, and then run the program.
- 3) To compile and run your first Visual Basic program.
- To get started you first need to login into the lab computer. If you do not know how, please ask me to show you. Then proceed to open up Microsoft Visual Basic .NET. I will demonstrate this step in the lab.
- Review the handout: Using Microsoft VB .NET (http://www.cs.iusb.edu/~hhakimza/A201\_A505/Handouts/UsingBasicNet.pdf). This handout, along with the material in the text book should help you get through this lab. But if you have any questions please ask, because the beginning can be a bit overwhelming.
- Step 1: First thing you need to do is create an A201 (or A505) folder on your drive (flash Drive, or some other media), if you are not sure how to do this please ask me. (Alternatively, if you are working on your home machine, you can create this folder on an appropriate drive such as C: or some other drive)
- Step 2: Create a project named "**HelloWorld**". Once the main form is displayed, "Click" the main form (currently called "form1", then go to the property window for the main form (Lower right corner of the screen), scroll until you find the "Text" property of the form, and type "Hello World by ...... ". (Replace the dots with your name).

| 2008_Hello_World - Microsoft Visual | Studio                                       |                           |            |             |       |                           | ×                      |
|-------------------------------------|----------------------------------------------|---------------------------|------------|-------------|-------|---------------------------|------------------------|
| Eile Edit View Project Build Deb    | ug D <u>a</u> ta <u>T</u> ools Te <u>s</u> t | <u>W</u> indow <u>H</u> e | elp        |             |       |                           |                        |
|                                     | 🏝   🔜   🗏 😫   🤊 🗸                            | (H + J) +                 | III.   ▶ I | - • • • • • | -7 😁  | ' 🖄 🛠 💪 📰 🖕               |                        |
| Form1 wh [Design]* Shart Bage       |                                              |                           |            | -           | x     | olution Explorer          | - ₽ ×                  |
| - Julie (Scale Page                 |                                              |                           |            |             | -     | 🗈 i 🔊 🗖 i 📼 📼             | æ                      |
|                                     |                                              |                           |            |             | - IF  |                           |                        |
| Hello World by Hossein              | 2008_Hello_World                             |                           |            |             |       |                           |                        |
|                                     |                                              | E Form1 vb                |            |             |       |                           |                        |
|                                     |                                              |                           |            |             |       |                           |                        |
|                                     |                                              |                           |            |             |       |                           |                        |
|                                     |                                              |                           |            |             |       |                           |                        |
|                                     |                                              |                           |            |             |       | Solution Explorer         | ata Sources            |
|                                     |                                              |                           |            |             |       | roperties                 | + # ×                  |
|                                     | l l                                          |                           |            |             | F     | orm1 System.Windows.      | Forms.Form             |
|                                     |                                              |                           |            |             | e     | <u>}</u>                  |                        |
|                                     |                                              |                           |            |             |       | MaximizeBox               | True                   |
|                                     |                                              |                           |            |             | Œ     | MaximumSize               | 0, 0                   |
|                                     |                                              |                           |            |             |       | MinimizeBox               | True                   |
|                                     |                                              |                           |            |             | Œ     | MinimumSize               | 0, 0                   |
|                                     |                                              |                           |            |             |       | Opacity                   | 100%                   |
|                                     |                                              |                           |            |             | E I E | Padding                   | 0, 0, 0, 0             |
| _                                   | -                                            |                           |            |             |       | RightToLeft               | No                     |
|                                     |                                              |                           |            |             |       | PightToLeftLayout         | False                  |
| Error List                          |                                              |                           |            | 4 ±         | ×     | Shou son                  | True                   |
| 🙆 0 Errors 🔥 0 Warnings 🕕 0 Me      | essages                                      |                           |            |             |       | ShowInTachar              | True                   |
| Description                         | File                                         | Line                      | Colump     | Project     | - 1   | J Size                    | 300, 300               |
| Description                         | 110                                          | LING                      | Coldmin    | rioject     |       | SizeGripStyle             | Auto                   |
|                                     |                                              |                           |            |             | -11   | StartPosition             | windowsDeraultLocation |
|                                     |                                              |                           |            |             | -11   | Tag                       |                        |
|                                     |                                              |                           |            |             | -11   | Text                      | Field world by Hossein |
|                                     |                                              |                           |            |             |       | TUDIMOSC                  | raise                  |
|                                     |                                              |                           |            |             |       | he text associated with t | he control.            |
| Find Symbol Results                 |                                              |                           |            |             |       |                           |                        |
| Ready                               |                                              |                           |            |             |       |                           |                        |

Now create the following controls on the form. You create the controls by clicking the "Toolbox" on the left Step 3: side of the screen, then selecting the control such as "PictureBox", "Label", "Button", etc.

| PictureBox:  | <b>20</b> | 008_Hello_World - Micr  | osoft Visual Studio     |                                      |                           |            |                                     | <u>_     ×</u>                 |  |  |  |  |  |
|--------------|-----------|-------------------------|-------------------------|--------------------------------------|---------------------------|------------|-------------------------------------|--------------------------------|--|--|--|--|--|
| Dicture Boy1 | Eile      | Edit View Project       | Build Debug Data Format | <u>T</u> ools Te <u>s</u> t <u>V</u> | √indow <u>H</u> elp       |            |                                     |                                |  |  |  |  |  |
| FICIULEBOX   | E         |                         |                         |                                      |                           |            |                                     |                                |  |  |  |  |  |
|              |           | Form 1. vh [Design]*    | Start Daga              | × Solution Explorer                  | Solution Explorer - 🗸 🗸 🕹 |            |                                     |                                |  |  |  |  |  |
| Label:       | 7         |                         | Start rage              |                                      |                           |            |                                     |                                |  |  |  |  |  |
| l abel1      | ollo      | 2008 Hello World        |                         |                                      |                           |            |                                     |                                |  |  |  |  |  |
|              | ×         | The first of the by the | loggent                 | My Project                           |                           |            |                                     |                                |  |  |  |  |  |
| Label2       |           |                         |                         |                                      |                           |            | 😑 Form1.vb                          |                                |  |  |  |  |  |
|              |           |                         |                         |                                      |                           |            |                                     |                                |  |  |  |  |  |
| Buttons:     |           |                         |                         |                                      |                           |            |                                     |                                |  |  |  |  |  |
| Duttons.     |           |                         |                         |                                      |                           |            | Solution Explorer Data Sources      |                                |  |  |  |  |  |
| Button1      |           |                         |                         |                                      |                           |            |                                     |                                |  |  |  |  |  |
| Button2      |           |                         |                         | !                                    |                           |            | Properties $\checkmark \Psi \times$ |                                |  |  |  |  |  |
| Button3      |           |                         | Label1                  |                                      |                           |            | Form1 System.Windows.Forms.Form     |                                |  |  |  |  |  |
| Duttonio     |           |                         |                         |                                      |                           |            | 8 🛃 💷 🗲 🗌                           | 3                              |  |  |  |  |  |
|              |           |                         | 1                       |                                      |                           |            | MaximizeBox                         | True                           |  |  |  |  |  |
|              |           |                         | Button1                 | Button2                              |                           |            | ⊞ MaximumSize                       | 0, 0                           |  |  |  |  |  |
|              |           |                         |                         |                                      |                           |            | MinimizeBox                         | True                           |  |  |  |  |  |
|              |           |                         | Button3                 |                                      |                           |            | MinimumSize                         | 0,0                            |  |  |  |  |  |
|              |           |                         |                         | Label?                               |                           |            | E Padding                           | 0.0.0.0                        |  |  |  |  |  |
|              |           |                         |                         | Edbolz                               |                           |            | RightToLeft                         | No                             |  |  |  |  |  |
|              |           |                         | 0                       |                                      |                           |            | RightToLeftLayout                   | False                          |  |  |  |  |  |
|              |           | Error List              |                         |                                      |                           | <b>~</b> ₽ | 🗸 म 🗙 ShowIcon True                 |                                |  |  |  |  |  |
|              | 1         | 🙆 0 Errors 🔥 0 Warnii   | ngs (i) 0 Messages      |                                      |                           |            | ShowInTaskbar                       | True                           |  |  |  |  |  |
|              | L         | Description             | File                    | Line                                 | Column                    | Project    | E Size                              | 475, 311                       |  |  |  |  |  |
|              | -         | e openpaon              | 1.00                    | unio                                 | Column                    | 110,000    | StartPosition                       | Auto<br>WindowsDefaultLocation |  |  |  |  |  |
|              |           |                         |                         |                                      |                           |            | Tag                                 | WindowsberadicEctation         |  |  |  |  |  |
|              |           |                         |                         |                                      |                           |            | Text                                | Hello World by Hossein         |  |  |  |  |  |
|              |           |                         |                         |                                      |                           |            | TopMost                             | False                          |  |  |  |  |  |
|              |           |                         |                         |                                      |                           |            |                                     |                                |  |  |  |  |  |
|              |           |                         | 10.1                    | The text associated wi               | th the control.           |            |                                     |                                |  |  |  |  |  |
|              |           | Find Symb               |                         |                                      |                           |            |                                     |                                |  |  |  |  |  |
|              | Read      | dy                      |                         |                                      |                           |            | 15, 15                              | <u>∓</u> 475 × 311             |  |  |  |  |  |
|              |           |                         |                         |                                      |                           |            |                                     |                                |  |  |  |  |  |

Step 4: Now, click the PictureBox to active it, select the "Image" property and attach a picture to the picture box. (Click the "..." button, click Local resources, click the "Import..." button, and select a picture from MyPictures folder) (If the picture does not look right, you way have to select the "Size Mode" property and set it to "stretch". That will make sure the picture fits the picturebox.)

| 🥺 2008_Hello_World - Microsoft Visual Studio                   |                                             |                                 |  |  |  |  |  |  |  |  |  |
|----------------------------------------------------------------|---------------------------------------------|---------------------------------|--|--|--|--|--|--|--|--|--|
| Elle Edit View Project Build Debug Dgta Iools Test Window Help |                                             |                                 |  |  |  |  |  |  |  |  |  |
| · · · · · · · · · · · · · · · · · · ·                          |                                             |                                 |  |  |  |  |  |  |  |  |  |
| V Form1 vb [Design]* Chave Dage                                | Solution Explorer                           |                                 |  |  |  |  |  |  |  |  |  |
|                                                                |                                             |                                 |  |  |  |  |  |  |  |  |  |
|                                                                |                                             |                                 |  |  |  |  |  |  |  |  |  |
| Keile Hello World by Hossein                                   | 2008_Hello_World                            |                                 |  |  |  |  |  |  |  |  |  |
|                                                                | Eorm1 vb                                    |                                 |  |  |  |  |  |  |  |  |  |
|                                                                |                                             |                                 |  |  |  |  |  |  |  |  |  |
|                                                                |                                             |                                 |  |  |  |  |  |  |  |  |  |
|                                                                |                                             |                                 |  |  |  |  |  |  |  |  |  |
|                                                                | Solution Explorer 🛜 Dat                     | a Sources                       |  |  |  |  |  |  |  |  |  |
|                                                                | Properties                                  | - <b>1</b> ×                    |  |  |  |  |  |  |  |  |  |
|                                                                |                                             |                                 |  |  |  |  |  |  |  |  |  |
| Label1                                                         | PictureBox1 System.Windows.Forms.PictureBox |                                 |  |  |  |  |  |  |  |  |  |
| Labor                                                          |                                             |                                 |  |  |  |  |  |  |  |  |  |
|                                                                | Cursor                                      | Default 🔺                       |  |  |  |  |  |  |  |  |  |
| Button1 Button2                                                | Dock                                        | None                            |  |  |  |  |  |  |  |  |  |
|                                                                | Enabled                                     | True                            |  |  |  |  |  |  |  |  |  |
| Button3                                                        | ErrorImage                                  | System.Drawing.Bitmap           |  |  |  |  |  |  |  |  |  |
|                                                                | GenerateMember                              | True                            |  |  |  |  |  |  |  |  |  |
| Label2                                                         | ± Image                                     | System.Drawing.Biti             |  |  |  |  |  |  |  |  |  |
|                                                                | ImageLocation                               | Custom Duraula a Ditara         |  |  |  |  |  |  |  |  |  |
|                                                                | E Initialimage                              | System.Drawing.bitmap           |  |  |  |  |  |  |  |  |  |
| Error List - 4 ×                                               | Locked                                      | 139,10<br>Ealco                 |  |  |  |  |  |  |  |  |  |
| O Errors 🗘 O Warnings 🕕 O Messages                             | H Margin                                    | 3 3 3 3                         |  |  |  |  |  |  |  |  |  |
| Description File Line Column Project                           | H MaximumSize                               | 0, 0                            |  |  |  |  |  |  |  |  |  |
|                                                                | E MinimumSize                               | 0.0                             |  |  |  |  |  |  |  |  |  |
|                                                                | Modifiers                                   | Friend                          |  |  |  |  |  |  |  |  |  |
|                                                                |                                             | 0, 0, 0, 0                      |  |  |  |  |  |  |  |  |  |
|                                                                |                                             | 133.98                          |  |  |  |  |  |  |  |  |  |
|                                                                | SizeMode                                    |                                 |  |  |  |  |  |  |  |  |  |
|                                                                | Controls how the PictureBox                 | will handle image placement and |  |  |  |  |  |  |  |  |  |
| 📸 Error List 🔊 Find Symbol Results                             | control sizing.                             |                                 |  |  |  |  |  |  |  |  |  |
| Ready                                                          |                                             |                                 |  |  |  |  |  |  |  |  |  |

| Step 5: | Click on "I | _abel1" a | and type | the follow | ving in | its "Text | " property: |
|---------|-------------|-----------|----------|------------|---------|-----------|-------------|
|         |             |           |          |            |         |           |             |

Step 6: Click on "Label2" and type the following in its "Text" property

"Programmer: Your Name"

Step 7: Click on "Buttons 1, 2 and 3" and type the following in the "Text" properties:

"English" "Spanish" "Exit"

Step 8: Click on "Buttons 1, 2 and 3" and type the following in the "Name" properties:

"BtnEnglish" "BtnSpanish" "BtnExit"

Here is what you should see:

| <b>%</b> 20                                                           | 08_1                             | tello_Wor   | ld - Micr | osoft Vi   | sual Stu | ıdio   |         |                  |                   |         |             |                      |                                |                        |              |  |  |
|-----------------------------------------------------------------------|----------------------------------|-------------|-----------|------------|----------|--------|---------|------------------|-------------------|---------|-------------|----------------------|--------------------------------|------------------------|--------------|--|--|
| <u>Eile Edit View Project Build Debug Data Tools Test Window Help</u> |                                  |             |           |            |          |        |         |                  |                   |         |             |                      |                                |                        |              |  |  |
| 1                                                                     |                                  | N 🚘 😣       | - 🗆 d     |            | 🗈 🙉      |        | = = .   | • 0 •            | l 🕨 m m           | s ( z 🖕 | 5           | <b>1</b>             | sa 🖹 📻                         |                        |              |  |  |
|                                                                       |                                  |             |           | ar   00    |          |        | = =   ' | , , , , din , ni | 9   <b>*</b> 11 1 |         |             |                      |                                |                        |              |  |  |
| 122                                                                   | For                              | m1.vb [De   | sign]*    | Start Pa   | ige 🛛    |        |         |                  |                   |         | <b>▼</b> ×  | 50                   | iution Explorer                |                        | <b>₩</b> ₩ X |  |  |
| 8                                                                     | Tool                             |             |           |            |          |        |         |                  |                   |         |             |                      |                                |                        |              |  |  |
| 0                                                                     | 👸 🔜 Hello World by Hossein 📃 🔲 🗶 |             |           |            |          |        |         |                  |                   |         |             | 👔 🔯 2008_Hello_World |                                |                        |              |  |  |
| <u> </u>                                                              |                                  |             |           |            |          |        |         |                  |                   |         | My Project  |                      |                                |                        |              |  |  |
|                                                                       |                                  |             |           |            |          |        |         |                  |                   |         |             |                      | Form1.vb                       |                        |              |  |  |
|                                                                       |                                  |             |           |            | 6        | -      |         |                  |                   |         |             |                      |                                |                        |              |  |  |
|                                                                       |                                  |             |           |            |          |        |         |                  |                   |         |             |                      |                                |                        |              |  |  |
|                                                                       |                                  |             |           |            |          | -      |         |                  |                   |         |             |                      | Solution Explorer 🔄 Data       | a Sources              |              |  |  |
|                                                                       |                                  |             |           |            |          |        |         |                  |                   |         |             |                      |                                |                        |              |  |  |
|                                                                       |                                  |             |           |            | i        |        | i       |                  |                   |         |             | Pre                  | operties                       |                        | - ₽ ×        |  |  |
|                                                                       |                                  |             |           |            |          |        |         |                  |                   |         |             | Bu                   | <b>itton3</b> System.Windows.F | orms.Button            | -            |  |  |
|                                                                       |                                  |             |           |            |          |        |         |                  |                   |         |             |                      |                                |                        |              |  |  |
|                                                                       |                                  |             |           |            | - 1      |        |         | Samuel I         |                   |         |             |                      |                                |                        |              |  |  |
|                                                                       |                                  |             |           | English    |          |        |         | opanish          |                   |         |             | Ŧ                    | (DataBindings)                 |                        |              |  |  |
|                                                                       |                                  |             |           |            | Q-       | ······ | p       |                  |                   |         |             |                      | (Name)                         | BtnExit                |              |  |  |
|                                                                       |                                  |             |           |            | Ċ.       | Exit   |         |                  |                   |         |             |                      | AccessibleDescription          |                        |              |  |  |
|                                                                       |                                  |             |           |            | 0        |        |         | _                |                   |         |             |                      | AccessibleName                 |                        |              |  |  |
|                                                                       |                                  |             |           |            |          |        |         | Programmer       | Hossein           |         |             |                      | AccessibleRole                 | Default                |              |  |  |
|                                                                       |                                  |             |           |            |          |        |         |                  |                   |         |             |                      | AllowDrop                      | False                  |              |  |  |
| Ľ                                                                     |                                  |             |           |            |          |        |         |                  |                   |         |             |                      | Anchor                         | Top, Left              |              |  |  |
| E                                                                     | rror L                           | ist         |           |            |          |        |         |                  |                   |         | <b>-</b> ₽× |                      | AutoEllipsis                   | False                  |              |  |  |
|                                                                       | <mark>23</mark> 0                | Errors 🥂    | 0 Warnii  | ngs 🛛 🚺    | 0 Messa  | iges   |         |                  |                   |         |             |                      | AutoSize                       | GrowOply               |              |  |  |
|                                                                       |                                  | Description | -<br>-    |            |          | 1      | File    | Line             | Column            | Project |             |                      | RackColor                      | Growoniy               |              |  |  |
|                                                                       |                                  | Doscription |           |            |          |        | 110     | Ento             | Coldmin           | 110,000 |             |                      | BackgroundImage                |                        |              |  |  |
|                                                                       |                                  |             |           |            |          |        |         |                  |                   |         |             |                      | BackgroundImageLayout          | Tile                   |              |  |  |
|                                                                       |                                  |             |           |            |          |        |         |                  |                   |         |             |                      | CausesValidation               | True                   |              |  |  |
|                                                                       |                                  |             |           |            |          |        |         |                  |                   |         |             |                      | ContextMenuStrip               | (none)                 | •            |  |  |
|                                                                       | -                                |             |           |            |          |        |         |                  |                   |         |             | (N                   | lame)                          | (,                     |              |  |  |
|                                                                       |                                  |             |           |            |          |        |         |                  |                   |         |             | In                   | dicates the name used in co    | de to identify the obi | ect.         |  |  |
| 1                                                                     | Err                              | or List 👧 F | ind Symb  | ol Result: | s        |        |         |                  |                   |         |             |                      |                                |                        |              |  |  |
| L                                                                     | 8                                | 080         |           |            |          |        |         |                  |                   |         |             |                      |                                |                        |              |  |  |
| Read                                                                  | ly 👘                             |             |           |            |          |        |         |                  |                   |         |             |                      |                                |                        | 11.          |  |  |

Step 9: Compile and run the program. As you can see, this program displays form created, however pressing the buttons such as English, Spanish or Exit does not do anything. This is due to the fact that we have not yet program these controls. That is what we will do next.

🔜 Hello World by Hossein - 🗆 × Step 10: If the program is still running, close it by clicking the "X" on the upper right corner of the form. Now, double click the "English" button. This places you in the code window, with some code already placed in there for you. See below: Spanish English Exit Programmer: Hossein 🦚 2008\_Hello\_World - Microso t Visual Studio - 🗆 🗵 File Edit View Project Build Debug Data Tools Test Window Help 👬 💊 💕 🔠 - 📙 🥔 **-** × . џ 🗙  $\Sigma_{i}$ Form1.vb\* Start Page Form1.vb [Design]\* 🗟 | 📴 🛃 | 🗵 🗟 🖧 Toolbox 🔗 BtnEnglish 💌 ダ Click • 🛐 2008\_Hello\_World 🗆 Public Class Form1 📴 My Project 😑 Form1.vb Private Jub BtnEnglish Click(ByVal sender As System.Object, ByVal e As System.Eve End Sub Solution Explorer 🛜 Data Sources LEnd Class BtnEnglish\_Click Attributes 8≣ 2↓ | ⊡ 😢 0 Errors 🛛 🔥 0 Warnings 🛛 🕕 0 Messages File Column Description Line Project 📸 Error List 🙀 Find Symbol Results Ready Ln 5 Col 9 Ch 9 INS

Step 11: Type the following line where the above arrow is showing:

Label1.Text = "Hello World"

Step 12: Now click the "Form1.vb [Design]" tab to go the main form again, and double click the "Spanish" button. Then type the following line in the code window for the "Spanish" button event handler:

Label1.Text = "Hola Mundo"

Step 13: Finally, click the "Form1.vb [Design]" tab to go the main form again, and double click the "Exit" button. Then type the following line in the code window for the "Exit" button event handler:

Close()

Here is what you should see:

| 🐼 2008_Hello_World - Microsoft Visual Studio                                          |                               |                                              |         |                         |              |                         |
|---------------------------------------------------------------------------------------|-------------------------------|----------------------------------------------|---------|-------------------------|--------------|-------------------------|
| File Edit View Project Build Debug Data Tools Test V                                  | <u>/indow H</u> elp           |                                              |         |                         |              |                         |
| 📄 🗑 🎯 🛗 • 🛃 🕔   X 🗈 🛍   🛼   🗏 😫   🤊 • !                                               | 🖻 - 📮 - 🖳   🕨                 | II 🖩 🎦 🕻                                     | j 👌 🔤   | 🚰 🕺 🛠 🕻                 | 👌 💷 🖕        |                         |
| Start Page Form1.vb* Form1.vb [Design]*                                               |                               |                                              |         |                         | <b>▼</b> X   | Solution Explorer 🗸 🕂 🗙 |
| Se BtnExit                                                                            | •                             |                                              |         |                         |              |                         |
| Public Class Form1                                                                    | -                             | 2008_Hello_World     My Project     Form1.vb |         |                         |              |                         |
| <pre>Private Sub BtnEnglish_Click(ByVal s Label1.Text = "Hello World" - End Sub</pre> | Eve                           | Solution Explorer                            |         |                         |              |                         |
| Private Sub BtnSpanish_Click(ByVal s<br>Label1.Text = "Hola Mundo"                    | sender <mark>As</mark> System | n.Object,                                    | ByVal e | <mark>As</mark> System. | Eve          | Properties              |
| - End Sub                                                                             |                               |                                              |         |                         |              |                         |
| Private Sub BtnExit_Click(ByVal send<br>Close()<br>End Sub<br>End Class               |                               |                                              |         |                         |              |                         |
|                                                                                       |                               |                                              |         |                         | •            |                         |
|                                                                                       |                               |                                              |         |                         |              |                         |
| Error List                                                                            | _                             |                                              |         |                         | <b>-</b> ₽ × |                         |
| Description                                                                           | File                          | Line                                         | Column  | Project                 |              |                         |
|                                                                                       |                               |                                              |         |                         |              |                         |
|                                                                                       |                               |                                              |         |                         |              |                         |
|                                                                                       |                               |                                              |         |                         |              |                         |
|                                                                                       |                               |                                              |         |                         |              |                         |
| Rerror List Common Symbol Results                                                     | 1                             |                                              |         |                         |              |                         |
| Ready                                                                                 |                               |                                              |         | Ln 15                   | Col 5        | Ch 5 INS //             |

Step 14: Compile and run the program. As you can see, this program displays the phrase "Hello World" in both English and Spanish depending on which button is pressed.

Discussion: (Improving your code)

Try adding more buttons to the program for example, add a button for Italian. Make sure your properly name the button. Now double click the new button to add the code which will display the "Hello World" message in Italian. When the user runs the program and presses the Italian button, you should display "Mondo di Hellow". If you are interested in other languages check the following link: https://translate.google.com/